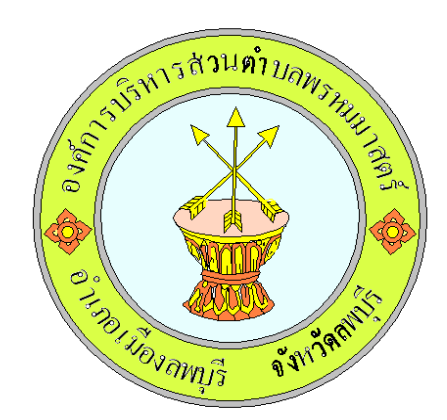

# คูมือการใชงาน e - Service ขององคการบริหารสวนตำบลพรหมมาสตร์ สำหรับประชาชน

องคการบริหารสวนตำบลพรหมมาสตร์ อำเภอเมืองลพบุรี จังหวัดลพบุรี

#### คู่มือวิธีการใช้งานระบบ ระบบ e-Service (สำหรับประชาชน) บริการ e-service ผ่าน Google from องค์การบริหารส่วนตำบลพรหมมาสตร์ อำเภอเมืองลพบุรี จังหวัดลพบุรี \*\*\*\*\*\*\*\*\*\*\*\*\*\*\*\*\*\*

ขั้นตอนการขอรับบริการออนไลน์ เป็นการให้บริการออนไลน์ ที่องค์การบริหารส่วนตำบลพรหมมาสตร์ได้ จัดทำขึ้น เพื่ออำนวยความสะดวก และ เพิ่มประสิทธิภาพการบริการ ของหน่วยงานให้แก่ประชาชน ผู้มีความ ประสงค์จะขอรับบริการ สามารถแจ้งความประสงค์ โดยการกรอกข้อมูลรายละเอียดการขอรับบริการของท่านลง ในแบบฟอร์ม การขอรับบริการออนไลน์ มีขั้นตอนดังนี้

๑. เปิดเว็บไซต์องค์การบริหารส่วนตำบลพรหมมาสตร์ <u>http://www.Phrommat.go.th</u> (ดังในรูปภาพ)

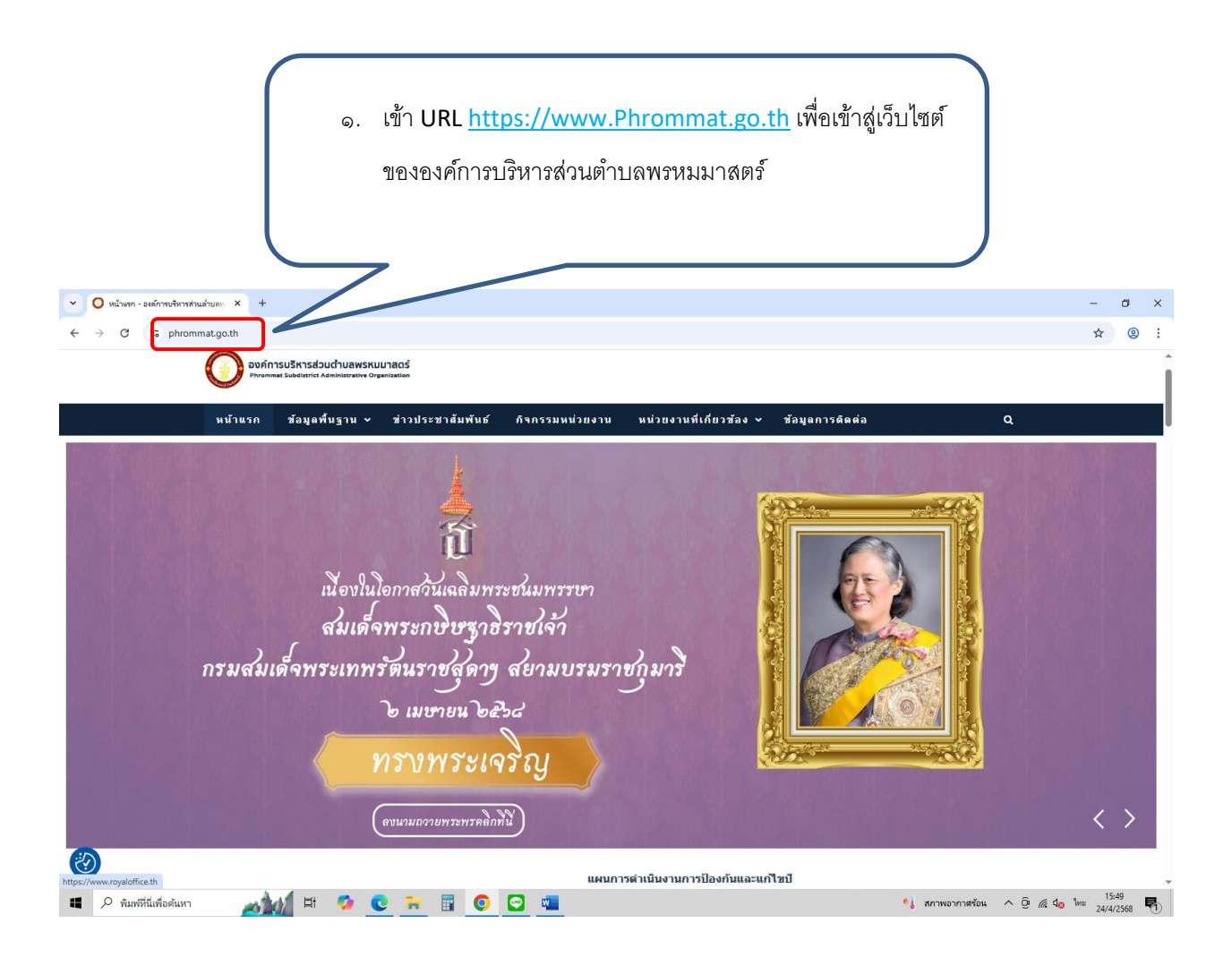

๒. เลื่อนลงมาด้านล่าง เลือกหัวข้อแบนเนอร์ด้านขวามือ ชื่อแบนเนอร์ว่า "ปฏิบัติงาน & บริการ" จากนั้นให้คลิก
คำว่า " E-service "

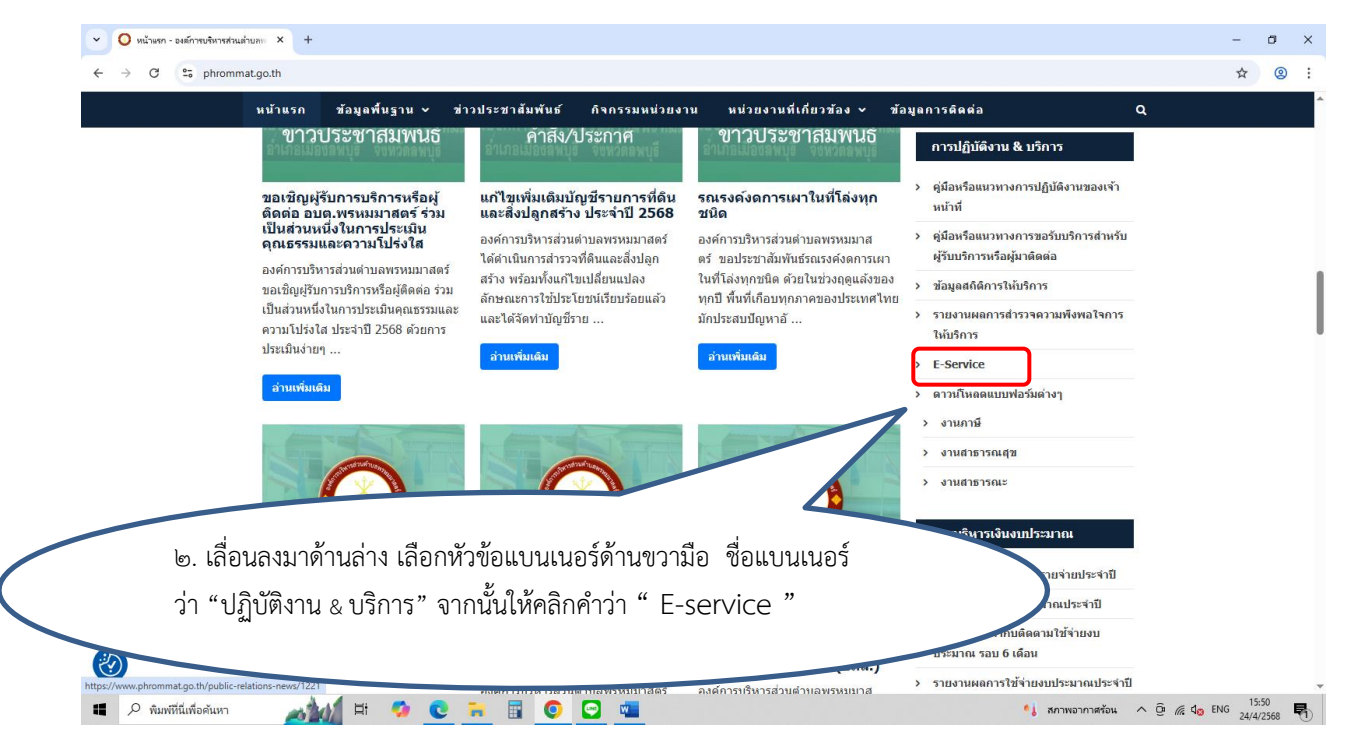

#### m. เลือกเรื่องที่จะรับบริการ ซึ่งจะมีหัวข้อ ดังนี้

- ๑. แบบคำร้องทั่วไปงานป้องกันและบรรเทาสาธารณภัย
- ๒. แบบขอใช้รถน้ำเพื่อการอุปโภค บริโภค
- ๓. แบบแจ้งซ่อมไฟฟ้าส่องสว่างธารณะสา๔. ใบสมัครเข้าเรียน ๔
- ๔. ใบสมัครเข้าเรียน ศพด.พรหมมาสตร์

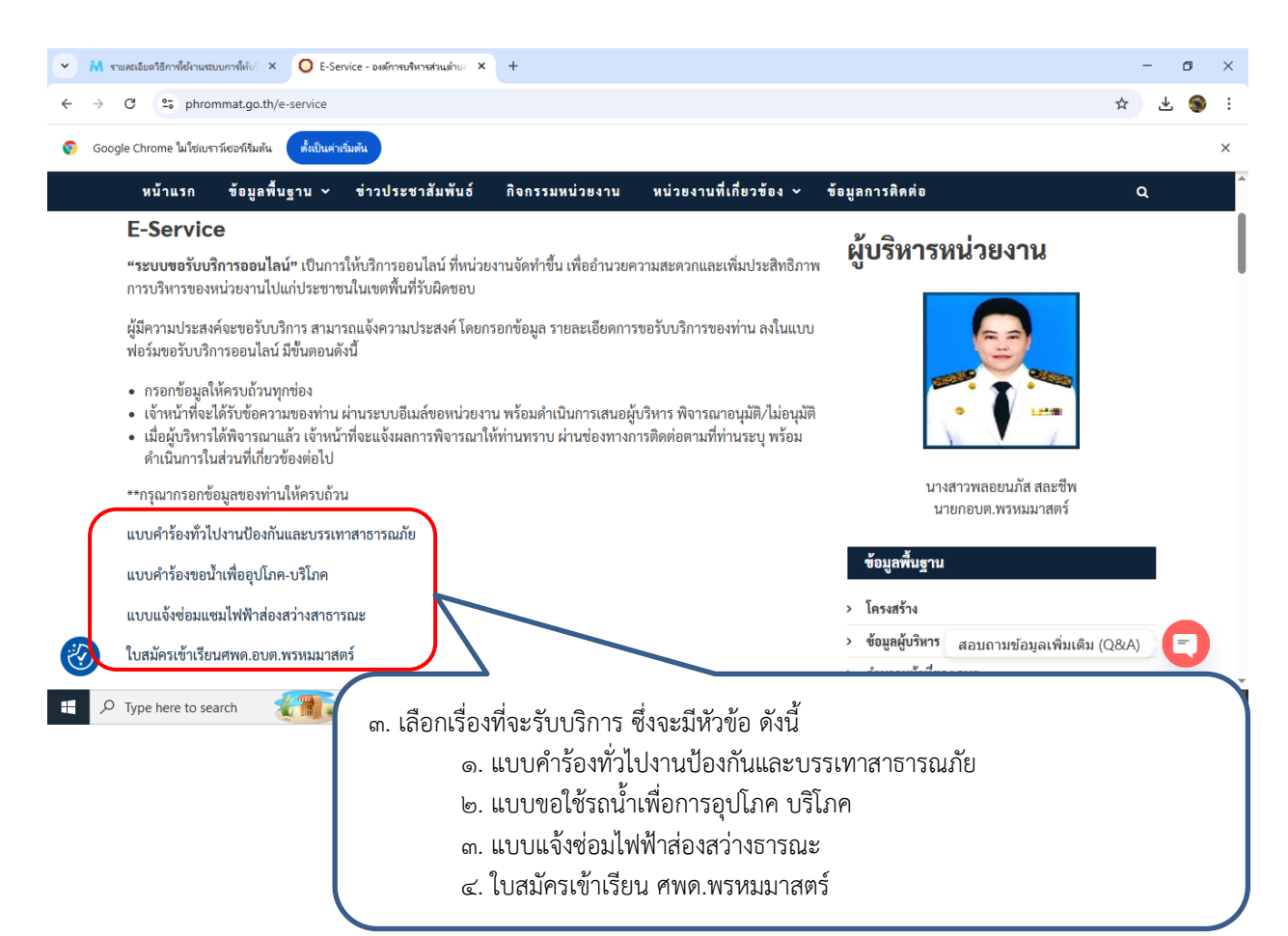

๔. จากนั้นให้ดำเนินการกรอกรายละเอียดข้อมูลต่างๆ ให้ครบถ้วนในแบบฟอร์มที่กำหนด

กรอกข้อมูล รายละเอียดการขอรับบริการของท่าน ลงในแบบฟร์อม Google From การขอรับบริการ ออนไลน์กรอกข้อมูลดังต่อไปนี้

๑. อีเมลล์

- ๒. ชื่อ-นามสกุล
- ๓. เลขบัตรประชาชน
- ๔. ที่อยู่
- ๕. หมายเลขโทรศัพท์
- ๖. เรื่องที่ต้องการขอรับบริการ
- ๗. รายละเอียด

กรุณากรอกข้อมูลให้ครบถ้วน หากมี\*สีแดงที่หัวข้อใด แสดงว่าเป็นข้อมูลจำเป็นที่จะต้องกรอกให้ครบถ้วน

#### 

### ภาพแบบคำร้องทั่วไปงานป้องกันและบรรเทาสาธารณภัย

## ภาพแบบขอน้ำเพื่อการอุปโภค-บริโภค

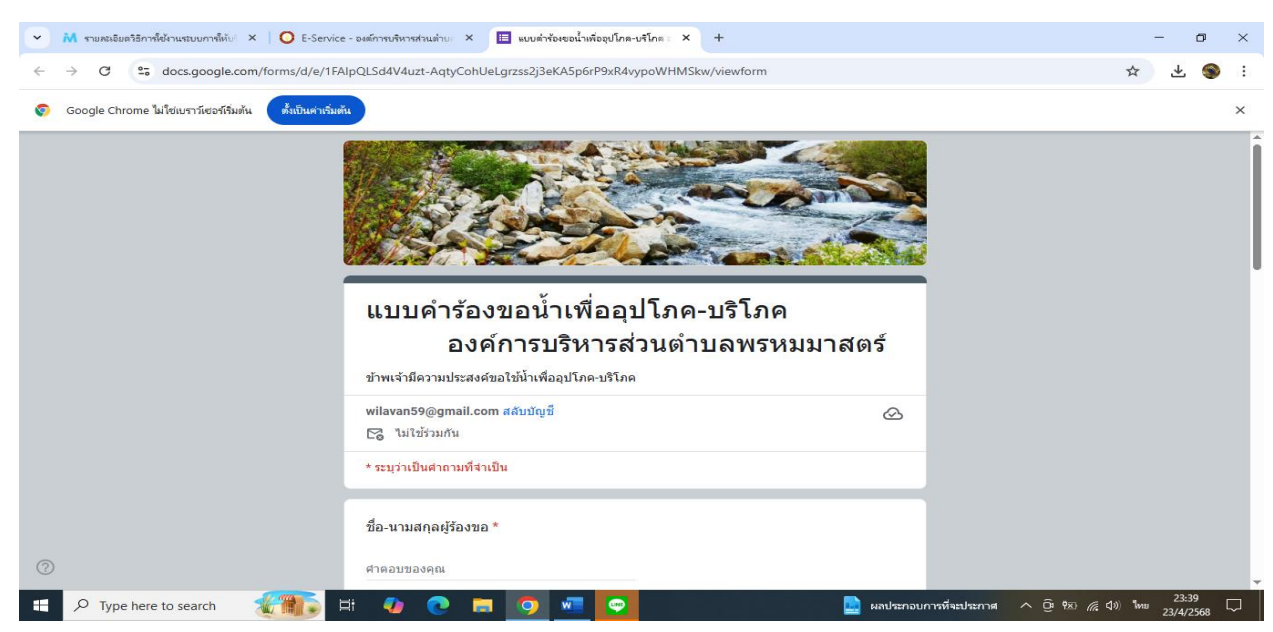

#### ภาพแบบแจ้งซ่อมไฟฟ้าส่องสว่างสาธารณะ

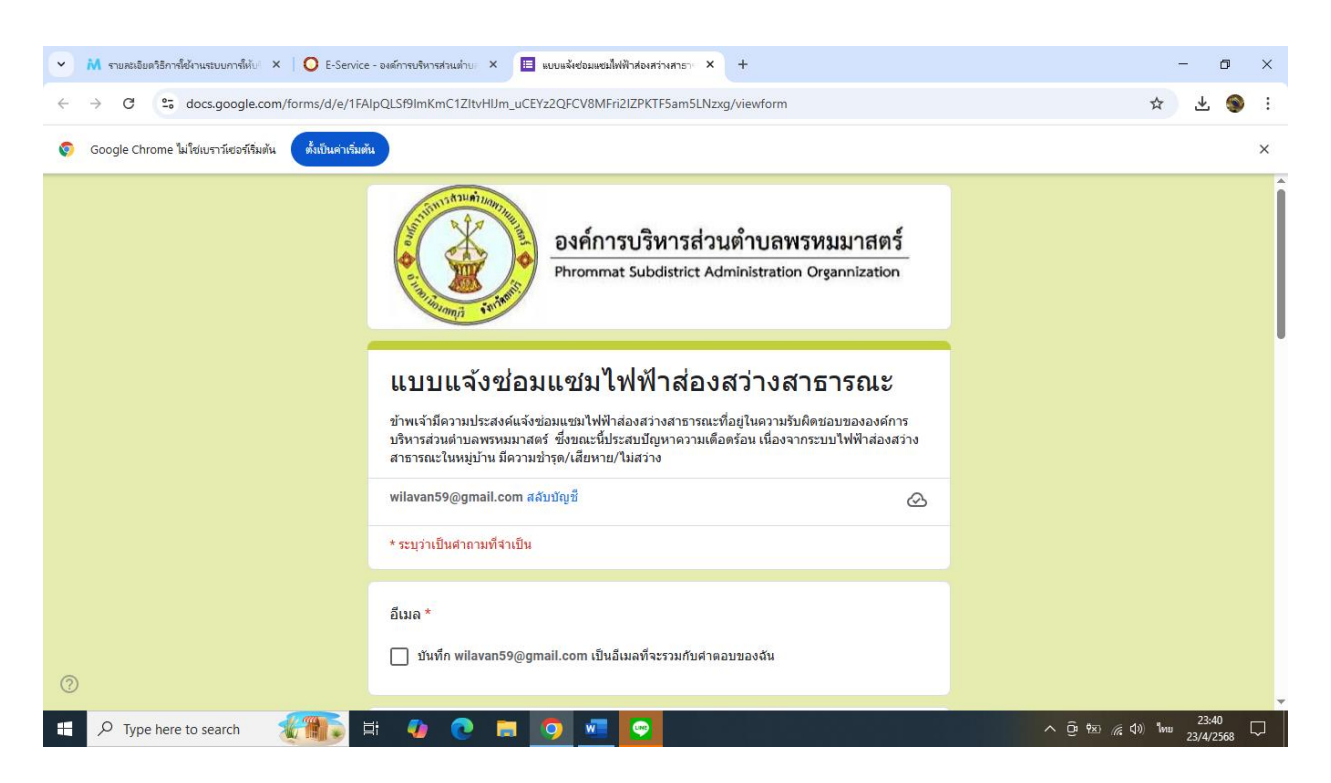

 ๕. เมื่อดำเนินการกรอกรายละเอียดข้อมูลครบถ้วนแล้ว ให้กดคลิกคำว่า "ส่ง" (ดังกรอบสีแดงในภาพ) เพื่อส่ง รายละเอียดข้อมูลให้กับเจ้าหน้าที่เพื่อตอบข้อมูลกลับหรือติดต่อกลับไป และให้บริการต่อไป

|                                                 |        | ລົເມລ(ດຳນີ)                                        |      |
|-------------------------------------------------|--------|----------------------------------------------------|------|
| zzyfDv8dtTLVCdUI1wX8OI-KIShvkKSw/viewform       |        | สำคอบของคุณ                                        |      |
|                                                 |        |                                                    |      |
| Email *                                         |        | วองไระสาด้าวรไข้น้ำ -                              |      |
| Your email                                      |        |                                                    |      |
|                                                 |        | เพื่อเสียเมพ เขพรเบ เพื่อเสียมให้อิมให้ประกอบอาหาร |      |
| ชื่อ-นามสกุล *                                  |        | ) ấu:                                              |      |
| Your answer                                     |        |                                                    |      |
|                                                 |        | 2010                                               |      |
| and the first first of the second second        |        |                                                    |      |
| 271.151764517.1224.04.04.04.04.04.04.01.1517.1. |        |                                                    |      |
| Your answer                                     |        |                                                    |      |
|                                                 |        |                                                    |      |
| เรื่อง *                                        |        | รายอนวิยอเพิ่มเดิน                                 |      |
| Your answer                                     |        |                                                    |      |
|                                                 |        | ศาลอมของคุณ                                        |      |
| รายละเอียด *                                    |        |                                                    |      |
| Your answer                                     |        | เลขประจำตัวบัตรประชาชนผู้ร้องขอ -                  |      |
|                                                 |        | ศาตอบของคุณ                                        |      |
| Submit Clez                                     | r form |                                                    |      |
| Noter submit passwords through Google Forms.    |        | ส่ง แบบฟอร์มที่ยั                                  | ดเอน |

แบบคำร้องทั่วไปงานป้องกันและบรรเทาสาธารณภัย

แบบขอน้ำเพื่อการอุปโภค บริโภค

| 571 × +                                           |                                                           |                  |  |  |  |  |  |
|---------------------------------------------------|-----------------------------------------------------------|------------------|--|--|--|--|--|
| !ItvHIJm_uCEYz2QFCV8MFri2IZPKTF5am5LNzxg/viewform |                                                           |                  |  |  |  |  |  |
|                                                   | พื่อมู่ -                                                 |                  |  |  |  |  |  |
|                                                   | ศำคอบของคุณ                                               |                  |  |  |  |  |  |
|                                                   | อีเมล(ดำมี)                                               |                  |  |  |  |  |  |
|                                                   | ด้าดอบของคุณ                                              |                  |  |  |  |  |  |
|                                                   | รายละเอียดที่แจ้ง -                                       |                  |  |  |  |  |  |
|                                                   | ศำลอบของคุณ<br>                                           |                  |  |  |  |  |  |
|                                                   | สาเหตุที่ข่ารุด -                                         |                  |  |  |  |  |  |
|                                                   | 🦳 เสื่อมดามสภาพ                                           |                  |  |  |  |  |  |
|                                                   | ั ภัยธรรมชาติ/สัตว์ต่างๆ                                  |                  |  |  |  |  |  |
|                                                   | ์ อันๆ                                                    |                  |  |  |  |  |  |
|                                                   | เมื่อช่อมแชมไฟฟ้าสาธารณะแล้ว โปรดแจ้งให้ข้าพเจ้าทราบทาง - |                  |  |  |  |  |  |
|                                                   | 🔿 โทรศัพท์                                                |                  |  |  |  |  |  |
|                                                   | อีเมล                                                     |                  |  |  |  |  |  |
| ſ                                                 | do ut                                                     | บบฟอร์มที่ขัดเจน |  |  |  |  |  |

แบบแจ้งซ่อมไฟฟ้าส่องสว่างสาธารณะ

๖.เจ้าหน้าที่ได้รับข้อความ และทำการตรวจสอบข้อมูลรายละเอียด ผ่านระบบ Google Drive พร้อมกับ ดำเนินการปริ้นแบบข้อรับบริการออนไลน์

๗.เมื่อผู้บริหารได้พิจารณาแล้ว เจ้าหน้าที่จะแจ้งผลการพิจารณาให้ท่านทราบ ผ่านช่องทางติดต่อ ตามที่ ท่านระบุโดยเร็ว พร้อมดำเนินการในส่วนที่เกี่ยวข้องต่อไป